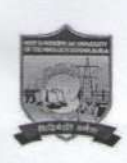

## VEER SURENDRA SAI UNIVERSITY OF TECHNOLOGY BURLA ବୀର ସ୍ଥରେନ୍ଦ୍ର ସାଏ ବୈଷୟିକ ବିଶ୍ୱବିଦ୍ୟାଳୟ

(A UGC Recognized State Government University by an Act of Assembly, Estd. -1956) P.O. Engineering College, Burla, Dist: Sambalpur, Odisha, (India) -768 018 www.vssut.ac.in. e-mail: vc@vssut.ac.in

No. VSSUT/ACD/ 78 /2025

Dated: 17/01/2025

## **NOTICE**

The "Academic Bank of Credits" (ABC) is an educational digital platform created to facilitate students' seamless mobility between or within degree-granting Higher Education Institutions (HEIs) through a formal system of credit recognition, credit accumulation, credit transfers, and credit redemption to promote distributed and flexible teaching and learning.

It's Mandatory for all the students to have an ABC ID as notified by UGC. All Students must complete this ABC registration on or before **31/01/2025**. The detail steps to create the ABC id is attached in Annexure-A1.

Memo No.VSSUT/ACD/ 79 /2025 Copy to:

- 1. University Notice Board
- 2. Notice Board of all Halls of Residence.
- 3. Controller of Examination / Comptroller of Finance for information.
- 4. Dean, Students' Welfare for information.
- 5. The Dean, Faculty & Planning with a request to facilitate in display of this notice in University Website.
- 6. PA to Registrar for information.
- 7. PA to VC for kind information of Hon'ble Vice-Chancellor.

Dean, Academic Affairs

Dean, Academic Affairs

Dated: 09/01/2025

## **GUIDE FOR ABC ID CREATION**

Any queries: Send Messages / Contact

- Mr. Satyajit Bhoi 7834938669
- Dr. Subrat Sethi 9438035262 (Only if the above person is not available)

Step 1: Go to below link of Samarth Student Portal and login with your credential.

https://vssut.samarth.edu.in/index.php/site/login

| ← → ♂ ℃ vssut.samarth.edu.in/index.php/site/login |                                 | キ 子 📀                |
|---------------------------------------------------|---------------------------------|----------------------|
| Veer Surendra Sai University of Technology        |                                 | Public Notice/Result |
|                                                   |                                 |                      |
|                                                   |                                 |                      |
|                                                   | Student Portal                  |                      |
|                                                   | Sign In                         |                      |
|                                                   | Username                        |                      |
|                                                   | Enrolment Number                |                      |
|                                                   | Password                        |                      |
|                                                   | Password                        |                      |
|                                                   | Login                           |                      |
|                                                   | New Registration Reset Password |                      |
|                                                   |                                 |                      |

Step 2: After login into the Portal, click the Announcement link "Create/Link"

Your Academic Bank of Credits (ABC) Account".

| $\leftarrow \ \rightarrow \ \mathbf{G}$                                          | O A https://vssut.samarth.edu.in/index.php/dashboard                                                                                  | D 🕁                   |   | ۵ گ     | =    |
|----------------------------------------------------------------------------------|----------------------------------------------------------------------------------------------------|-----------------------|---|---------|------|
| VSSUT                                                                            |                                                                                                    | Public Notice/Results | 2 | 2403070 | 0007 |
| #Student                                                                         | Home / Dashboard                                                                                                    |                       |   |         |      |
| Dashboard<br>Profile<br>B.Tech (ETC) : Bachelor of T                             | Announcement:<br>- Create/Link Your Academic Bank of Credits (ABC) Account                                                            |                       |   |         |      |
| Fee<br>Course(s) Selection<br>Upload Section<br>Services<br>Dues<br>Certificates | B TECH (ETC) : BACHELOR OF<br>TECHNOLOGYIBACHELOR OF TECHNOLOGY IN<br>ELECTRONICS AND TELECOMMUNICATION<br>ENGINEERING)<br>CLICK HERE |                       |   |         |      |
| Profile Updated Details<br>ARExamination *<br>ARTraining & Placement *           | © Samarth eGov                                                                                                    |                       |   |         |      |

Step 3: click the "Click here to Link/Create your ABC Account" button.

| Academic Bank of Credits Ac                               | • × +                                                                                                    |   |        | $\sim$         | - | σ       | ×          |
|-----------------------------------------------------------|----------------------------------------------------------------------------------------------------|---|--------|----------------|---|---------|------------|
| $\leftarrow \rightarrow \circ$                            | O A https://vssut.samarth.edu.in/index.phip/abc/app/index                                                                                                    | Ð |        |                | • | ₽ <     | =          |
| VSSUT                                                     |                                                                                                    |   | Public | Notice/Results | 2 | 2403070 | 1007       |
| AStudent =<br>ARExamination =<br>ARTraining & Placement = | Academic Bank of Credits Account Information Key features Online constallated system Credit accounting Credit accounting Credit accounting Credit accounting Credit accounting Credit accounting Credit accounting Credit accounting Credit accounting Credit accounting Credit accounting Credit accounting Credit accounting Credit accounting Credit accounting Credit accounting Credit Accounting Credit Accounting |   |        |                |   |         |            |
|                                                           | € Sanarth eGev                                                                                                    |   |        |                |   |         |            |
| ST Haze                                                   | II C C 🖉 🖬 💷 🕮                                                                                                    |   | ~ •    | ENG P 0        |   | 17:2    | 2 <b>4</b> |

Step 4: Sign in to your DigiLocker account. If not created yet, Create DigiLocker account using Aadhar card details.

|   | Digit.ocker Sign-in | × | +                                                                                                    | ~         | -     | đ                  | $\times$ |
|---|---------------------|---|----------------------------------------------------------------------------------------------------|-----------|-------|--------------------|----------|
| ← | $\rightarrow$ C     | 0 | 🖞 🕫 🕲 https://accounts.digitallocker.gov.in/signin/oauth_partner/%252Foauth2%252F1%252Fconsent%253Flogo%253D%2526response_type%253Dcode/// 🏠 |           | . (   | Ð Ô                | =        |
|   |                     |   |                                                                                                    |           |       |                    |          |
|   |                     |   | Sign In to your account!                                                                                                    |           |       |                    |          |
|   |                     |   | Mobile Username Aadhaar                                                                                                    |           |       |                    |          |
|   |                     |   | Mobile Number* Enter your reg <sup>imat</sup> be a number nuber                                                                              |           |       |                    |          |
|   |                     |   | Next                                                                                                    |           |       |                    |          |
|   |                     |   | Do not have an account? Sign Up                                                                                                    |           |       |                    |          |
|   |                     |   |                                                                                                    |           |       |                    |          |
|   |                     |   |                                                                                                    |           |       |                    |          |
|   |                     |   |                                                                                                    |           |       |                    |          |
|   |                     |   |                                                                                                    |           |       |                    |          |
| - | 23°C<br>Haze        |   | 🖬 😋 💇 💆 📮 🖷 👘 🗠 🤉                                                                                                    | ENG<br>IN | o 🛥 🕪 | 17:22<br>8-01-2025 | ¢        |

Step 5: After successful signing into DigiLocker, click "Allow" button.

| Consent × +                   |                                                                                                    | ~ - o                       |
|-------------------------------|----------------------------------------------------------------------------------------------------|-----------------------------|
| ← → C O A https://consent.dia | ilocker.gov.in/consent-form?app_id=YLSE2CCA4E8ijwt=eyJ0eXAiOiJKV1QiLCJhbGciOiJSUz11NiIsImtpZCI                                     | isijFhYWY2MGMyMTk5Zjich 🖻 ✿ |
|                               | DigiLocker                                                                                                    |                             |
|                               | Please provide your consent to share the following with Samarth eGov:                                                              |                             |
|                               | <ul> <li>Issued Documents (3)</li> <li>Select all</li> </ul>                                                                       |                             |
|                               | Aadhaar Card ( XX1766 )                                                                                                    |                             |
|                               | PAN Verification Record (can be accessed)                                                                                          |                             |
|                               | DigiLocker Drive                                                                                                    | 0                           |
|                               | Profile information Name, Date of Birth, Gender                                                                                    |                             |
|                               | Consent validity date (Today + 30 days)<br>07-February-2025 Edit                                                                   |                             |
|                               | Purpose<br>Know Your Customer                                                                                                    | ×                           |
|                               | Consent validity is subject to applicable laws.<br>By clicking 'Allow', you are giving consent to share with <b>Samarth eGov</b> . |                             |
|                               | Deny                                                                                                    |                             |
| 5 23°C                        |                                                                                                    | ► ENG @ d9 €                |

Step 6: After ABC ID created successfully, student can see below page with their ABC ID.

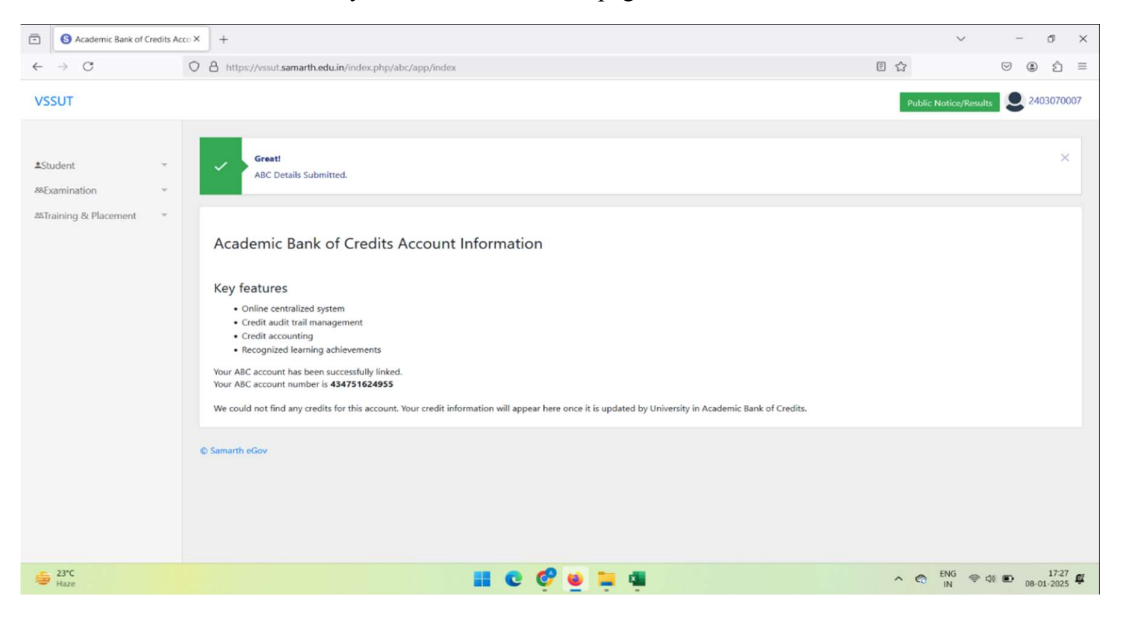